# **Tweet from Automic ONE Autommation**

# Step 1: Create a Twitter Developer Account

In order to setup the Webservice 3.0 Agent with Twitter, you'll need to create an account on the Twitter developer site and generate credentials for use with the Twitter API. To create a Twitter developer account follow these steps:

- a) Go to <a href="https://dev.twitter.com/user/login">https://dev.twitter.com/user/login</a> and log in with your Twitter user name and password. If you do not yet have a Twitter account, click the Sign up link that appears under the Username field.
- b) Link a mobile phone to your twitter Account in order to setup the new App privileges with Read and Write.
- c) Go to the Twitter applications page at <u>https://dev.twitter.com/apps</u> and click **Create a new application**.
- d) Follow the on-screen instructions. For the application **Name**, **Description**, and **Website**, you can enter any text you're simply generating credentials to use with this tutorial, rather than creating a real application.

# **Application settings**

Your application's API keys are used to authenticate requests to the Twitter Platform.

| Access level            | Read and write (modify app permissions)     |  |  |
|-------------------------|---------------------------------------------|--|--|
| API key                 | t6Fy5K (manage API keys)                    |  |  |
| Callback URL            | None                                        |  |  |
| Sign in with Twitter    | No                                          |  |  |
| App-only authentication | https://api.twitter.com/oauth2/token        |  |  |
| Request token URL       | https://api.twitter.com/oauth/request_token |  |  |
| Authorize URL           | https://api.twitter.com/oauth/authorize     |  |  |
| Access token URL        | https://api.twitter.com/oauth/access_token  |  |  |

e) On the details page for your new application, you'll see a **API key** and **API secret**. Make a note of these values; you'll need them later in the Connection object. You may want to store your credentials in a text file.

# **Application settings**

Keep the "API secret" a secret. This key should never be human-readable in your application.

| API key      | t6Fy5K                                  |
|--------------|-----------------------------------------|
| API secret   | 9Nmdl5                                  |
| Access level | Read and write (modify app permissions) |
| Owner        | AccountDK                               |
| Owner ID     | 2528152                                 |

f) At the bottom of the application details page, click Create my access token. Make a note of the Access token and Access token secret values that appear, or add them to the text file you created in the preceding step.

# Your access token

This access token can be used to make API requests on your own account's behalf. Do not share your access token secret with anyone.

| Access token        | 2528152<br>b8rV5ilUt |   |
|---------------------|----------------------|---|
| Access token secret | 4QWy                 |   |
| Access level        | Read and write       |   |
| Owner               | AccountDK            |   |
| Owner ID            | 2528152              |   |
| <b> </b>            |                      | F |

# Step 2: Setup the Webservice 3.0 RA Agent

Nothing special here – standard install according to the documentation

## Step 3: Create a Connection Object for Twitter

In order to setup the Webservice 3.0 Agent with Twitter, you'll need to setup a connection object using the OAuth method with data from Step 1:

| _ |                                              |                     |                           |  |  |  |  |  |
|---|----------------------------------------------|---------------------|---------------------------|--|--|--|--|--|
|   | 1 B086 - Connection: CONN.WS_30.REST.TWITTER |                     |                           |  |  |  |  |  |
|   | Save 🕶 🖨 Print 💌                             |                     |                           |  |  |  |  |  |
|   | Header 🤐 REST 📗 Documen                      | tation              |                           |  |  |  |  |  |
|   |                                              |                     |                           |  |  |  |  |  |
|   | General                                      | URL Endpoint        | https://api.twitter.com * |  |  |  |  |  |
|   | Resources                                    | Authentication      | OAuth * • 1.0a 2.0        |  |  |  |  |  |
|   | Headers & Query Parameters                   |                     |                           |  |  |  |  |  |
|   | Proxy                                        | Client Key          | t6Fy5KU *                 |  |  |  |  |  |
|   | Advanced                                     | Client Secret       | *                         |  |  |  |  |  |
|   |                                              | Token Secret        |                           |  |  |  |  |  |
|   |                                              | Authorization Token | 25281528                  |  |  |  |  |  |
|   |                                              | Signature Type      | HMAC-SHA1 *               |  |  |  |  |  |
|   |                                              | Verifier            |                           |  |  |  |  |  |
|   |                                              |                     |                           |  |  |  |  |  |
|   |                                              |                     |                           |  |  |  |  |  |
| I |                                              |                     |                           |  |  |  |  |  |

Client Key = API key

Client Secret = API secret

Authorization Token = Access token

Token Secret = Access token secret

## Step 4: Create a REST Job to GET tweets

Once you have the connection object defined, you can setup your first Job – this one will GET tweets:

a) Select the connection object

| 🔯 J N1 - Job: JOBS.WS_30.REST.TWITTER.GET                                             |                                                                                     |  |  |  |  |  |  |
|---------------------------------------------------------------------------------------|-------------------------------------------------------------------------------------|--|--|--|--|--|--|
| 🔚 Save 👻 🌆 Last Monitor 🔯 Last Report 🔛 Statistics 🚔 Print 👻 🐉 Variables 🍃 Execute 🔹  |                                                                                     |  |  |  |  |  |  |
| Header 🖉 Attributes 🙀 RA 🔄 Variables & Prompts 🙀 REST Web Service 🔛 Documentation (+) |                                                                                     |  |  |  |  |  |  |
| General                                                                               | Connection CONN.WS_30.REST.TWITTER                                                  |  |  |  |  |  |  |
| Request<br>Definition                                                                 | Write Response to Job Log Create Recourds                                           |  |  |  |  |  |  |
| Headers & Query Parameters Response                                                   | Create Response Report                                                              |  |  |  |  |  |  |
| Definition & Parsing<br>Headers                                                       | Connect Timeout seconds                                                             |  |  |  |  |  |  |
|                                                                                       | Read Timeout     seconds       Trace Performance Metrics       Execute cURL Command |  |  |  |  |  |  |
|                                                                                       |                                                                                     |  |  |  |  |  |  |

b) Type "1.1/statuses/user\_timeline.json" into the Resource field – it's a dropdown, but still accept typing. Select GET in the Method, as you are getting tweets.

| 3001 - Job: JOBS.WS_30.REST.TWI | 50 J001 - Job: JOBS.WS_30.REST.TWITTER.GET |                                        |  |  |  |  |
|---------------------------------|--------------------------------------------|----------------------------------------|--|--|--|--|
| 🔚 Save 👻 🌉 Last Monitor 🛛 🔯 Las | t Report 🛛 🕍 Statistics 🗧                  | Print 🔻 👯 Variables 🕨 Execute 💌        |  |  |  |  |
| 🚮 Header 刻 Attributes 🙀 RA      | Variables & Prompts                        | REST Web Service III Documentation (+) |  |  |  |  |
| General                         | Resource                                   | 1.1/statuses/user_timeline.json        |  |  |  |  |
| Request                         | Method                                     | GET 💌 *                                |  |  |  |  |
| Definition                      |                                            | Multi-Part Request                     |  |  |  |  |
| Headers & Query Parameters      | C Request Data                             |                                        |  |  |  |  |
| Response                        | Media Type                                 | application/json                       |  |  |  |  |
| Definition & Parsing            | O Chastra File                             |                                        |  |  |  |  |
| Headers                         | Critoose Pile                              |                                        |  |  |  |  |
|                                 | Enter Data Here                            |                                        |  |  |  |  |
|                                 |                                            |                                        |  |  |  |  |
|                                 |                                            |                                        |  |  |  |  |

c) Setup the parameters screen\_name and count to bring back only a specific user and only a maximum number of tweets:

| 😼 JODI - Job: JOBS.WS_30.REST.TWITTER.GET 🛛 🗕 🖛                                       |                     |             |  |  |  |  |
|---------------------------------------------------------------------------------------|---------------------|-------------|--|--|--|--|
| 🔚 Save 🔻 🌉 Last Monitor 🔀 Last Report 🔛 Statistics 🚔 Print 💌 👯 Variables 🕨 Execute 💌  |                     |             |  |  |  |  |
| Header 🛃 Attributes 🔜 RA 🖼 Variables & Prompts 🛃 REST Web Service 👔 Documentation (+) |                     |             |  |  |  |  |
| General Request Definition Headers & Query Parameters Response Definition & Parsing   | Header Value        | *<br>/<br>X |  |  |  |  |
| Headers                                                                               |                     |             |  |  |  |  |
|                                                                                       | COPER Parameters    |             |  |  |  |  |
|                                                                                       | Parameter Value     | 4           |  |  |  |  |
|                                                                                       | screen_name Automic |             |  |  |  |  |
|                                                                                       | 10                  |             |  |  |  |  |
|                                                                                       |                     | × ×         |  |  |  |  |

d) Execute the Job – it will bring back the last 10 tweets form Automic

| 🛱 8007 - Report: JOBS.WS_30.REST.TWITTER.GET (1945003) 🛛 🛛 🗖 🗙 |                                                                                 |  |  |  |  |  |
|----------------------------------------------------------------|---------------------------------------------------------------------------------|--|--|--|--|--|
| Print 🛱 Print Preview                                          |                                                                                 |  |  |  |  |  |
| Directory Report                                               |                                                                                 |  |  |  |  |  |
| [ Copy 🏨 Search 🄄 Refresh                                      |                                                                                 |  |  |  |  |  |
| 2014-05-29 20:19:15                                            | Connect timeout set to 30 seconds                                               |  |  |  |  |  |
| 2014-05-29 20:19:15                                            | Read timeout set to:60                                                          |  |  |  |  |  |
| 2014-05-29 20:19:15                                            | Using connection:CONN.WS_30.REST.TWITTER                                        |  |  |  |  |  |
| 2014-05-29 20:19:15                                            | Authentication type:OAuth                                                       |  |  |  |  |  |
| 2014-05-29 20:19:15                                            | Request:GET https://api.twitter.com/1.1/statuses/user_timeline.jsd              |  |  |  |  |  |
| 2014-05-29 20:19:15                                            | Request headers:[Content-Type:[application/json]]                               |  |  |  |  |  |
| 2014-05-29 20:19:15                                            | Sending request                                                                 |  |  |  |  |  |
| 2014-05-29 20:19:18                                            | Response:                                                                       |  |  |  |  |  |
| 2014-05-29 20:19:18                                            | Status:200 OK                                                                   |  |  |  |  |  |
| 2014-05-29 20:19:18                                            | Response headers:[cache-control:[no-cache, no-store, must-revalide              |  |  |  |  |  |
| 2014-05-29 20:19:19                                            | Response - application/json                                                     |  |  |  |  |  |
| 2014-05-29 20:19:19                                            | C                                                                               |  |  |  |  |  |
| 2014-05-29 20:19:19                                            | £                                                                               |  |  |  |  |  |
| 2014-05-29 20:19:19                                            | "created_at": "Wed May 28 13:06:13 +0000 2014",                                 |  |  |  |  |  |
| 2014-05-29 20:19:19                                            | "id": 471638573536796672,                                                       |  |  |  |  |  |
| 2014-05-29 20:19:19                                            | "id_str": "471638573536796672",                                                 |  |  |  |  |  |
| 2014-05-29 20:19:19                                            | "text": "Carphone Warehouse and the art of #innovation: http:/                  |  |  |  |  |  |
| 2014-05-29 20:19:19                                            | "source": " <a href='\"http://www.hubspot.com/\"' rel='\"nofollow\&lt;/th'></a> |  |  |  |  |  |
| 2014-05-29 20:19:19 "truncated": false,                        |                                                                                 |  |  |  |  |  |
| 2014-05-29 20-19-19                                            | "in renly to status id" • null                                                  |  |  |  |  |  |
|                                                                | F                                                                               |  |  |  |  |  |
| Page 1/1                                                       |                                                                                 |  |  |  |  |  |

#### Step 4: Create a REST Job to POST tweets

Now that we know authentication works, it's time to POST tweets:

- a) Duplicate the GET Job
- b) Type "1.1/statuses/update.json" into the Resource field it's a dropdown, but still accept typing. Select POST in the Method, as you are posting tweets.

| 😼 J001 - Job: JOBS.WS_30.REST.TWITTER.POST                       |                                                                                       |                                                                      |  |  |  |  |
|------------------------------------------------------------------|---------------------------------------------------------------------------------------|----------------------------------------------------------------------|--|--|--|--|
| 📑 Save 👻 🌉 Last Monitor 🖓 🐼 Last                                 | Report 🕍 Statistics 🗧                                                                 | Print 🔹 💑 Variables 🕨 Execute 🔹                                      |  |  |  |  |
| Header 刻 Attributes 🙀 RA                                         | Header 🖟 Attributes 🔐 RA 📾 Variables & Prompts 🙀 REST Web Service 💷 Documentation (+) |                                                                      |  |  |  |  |
| General<br>Request<br>Definition                                 | Resource<br>Method                                                                    | 1.1/statuses/update.json       POST       V       Multi-Part Request |  |  |  |  |
| Headers & Query Parameters Response Definition & Parsing Headers | Request Data                                                                          | application/json 💌 *                                                 |  |  |  |  |

c) This time the Query Parameters are slightly different:

| 👼 1001 - Job: JOBS.WS_30.REST.TWITTER.POST 📃 🗖 🗙 |                                                                                         |                  |   |  |  |  |  |
|--------------------------------------------------|-----------------------------------------------------------------------------------------|------------------|---|--|--|--|--|
| 🔚 Save 👻 🌉 Last Monitor 🛛 🔯 Last                 | 🔚 Save 🔻 🌉 Last Monitor 🛛 💀 Last Report 🕍 Statistics 📇 Print 👻 🐉 Variables 🕨 Execute 👻  |                  |   |  |  |  |  |
| 🚮 Header 刻 Attributes 🙀 RA                       | 🛃 Header 📝 Attributes 🌉 RA 📾 Variables & Prompts 🖳 REST Web Service 📓 Documentation (+) |                  |   |  |  |  |  |
| General                                          | Headers                                                                                 |                  |   |  |  |  |  |
| Request                                          | Header                                                                                  | Value            | + |  |  |  |  |
| Definition                                       |                                                                                         |                  | ~ |  |  |  |  |
| Headers & Query Parameters                       |                                                                                         |                  | ~ |  |  |  |  |
| Definition & Parsing                             | Use Job Headers Or                                                                      | inly             |   |  |  |  |  |
| Headers                                          | A <b>V</b>                                                                              |                  |   |  |  |  |  |
|                                                  | Query Parameters –                                                                      |                  |   |  |  |  |  |
|                                                  | Parameter<br>status                                                                     | Value<br>&TWEET# | + |  |  |  |  |
|                                                  |                                                                                         |                  |   |  |  |  |  |
|                                                  |                                                                                         |                  | 1 |  |  |  |  |
|                                                  |                                                                                         |                  | X |  |  |  |  |
|                                                  |                                                                                         |                  | ~ |  |  |  |  |

Notice that &TWEET# is a variable – I used a Promptset to make this work more dynamically and show better form the ECC

d) Execute the Job and check your tweets:

| Home Home                | Notifications            | # Discov | er 👤 Me                                                                                                    |                                                                                       | <b>y</b>        | Search                                                             | ٩                                                                             |                               | \$                               | Z             |  |
|--------------------------|--------------------------|----------|----------------------------------------------------------------------------------------------------|---------------------------------------------------------------------------------------|-----------------|--------------------------------------------------------------------|-------------------------------------------------------------------------------|-------------------------------|----------------------------------|---------------|--|
| TWEETS<br>2<br>Compose r | Account DK<br>BAccountDK |          | Tweets  Account Document Expand  Account Hello form  for the form  for the form  for t | DK @AccountDK - 1m<br>atton :-)<br>DK @AccountDK - May 2<br>the ECC :-)<br>syster, CO | ≪ R<br>8<br>≪ R | nply ≆ Delete ★ Favorite ↔ More<br>nply ≆ Delete ★ Favorite ↔ More | © 2014 Twitter Abou<br>Cookies Ads info B<br>Apps Jobs Advertis<br>Developers | t Help<br>rand Blo<br>e Busin | īerms Pr<br>g Status<br>esses Me | ivacy<br>edia |  |
|                          |                          |          |                                                                                                    |                                                                                       | y               |                                                                    |                                                                               |                               |                                  |               |  |

### Step 5: Explore what else you can do

The Twitter REST API is well documents and you can play with all sorts of things:

https://dev.twitter.com/docs/api/1.1

In addition you can start combining things – in the export you also find a Workflow that combines Google GEO (Maps) to find the coordinates of any address and then passes that information on to a Twitter Job that tweets with location information (you need to enable "Add a location to my Tweets" in the "Security and privacy" settings – you get there by logging on to your "regular" twitter site)

| Automic                                                                                                    | Job successfully started Show Monitor                                                                                                    | Messages Release Manager Automic: Client 500                                                                                   |
|----------------------------------------------------------------------------------------------------|----------------------------------------------------------------------------------------------------|----------------------------------------------------------------------------------------------------|
| NAVIGATOR                                                                                                    | This with Location JOBP.TWEET_THIS (RunID: 1945009)                                                                                                    | د. ا                                                                                                    |
| Activities System                                                                                                    | 88 0                                                                                                    | X Cancel R Restart More V (1) Q S Refresh in 56a                                                                               |
| O     O     O <th>Google REST API     Image: Constraint of the second of the second of the s</th> <th>END</th> | Google REST API     Image: Constraint of the second of the second of the s | END                                                                                                    |
| Home 🖣 Notifications 🗰 Disco                                                                                                    | sver 👤 Me                                                                                                    | (Search a) 🏳 🔅 💋                                                                                                    |
|                                                                                                    | Here are some people you might enjoy follow<br>Refresh - View all                                                                                                    | Ving.<br>© 2014 Twitter About Help Terms Privacy<br>Cookies Ads info Brand Blog Status<br>Apps Jobs Advertise Businesses Media |
| Account DK<br>eAccountDK                                                                                                    |                                                                                                    | Developers                                                                                                    |
| Compose new Tweet                                                                                                    | Automic Soft<br>@automic<br>+ 2 Follow                                                                                                    |                                                                                                    |
|                                                                                                    | Tweets                                                                                                    |                                                                                                    |
|                                                                                                    | Account DK @AccountDK & B<br>P trom Bellevue, WA<br>Expand & Repty # Deter                                                                                                    | te 🕸 Pavorite 🚥 More                                                                                                    |
|                                                                                                    | Account DK @AccountDK - 12m<br>Documentation :-)<br>Expand                                                                                                    | te 🛪 Favorite 🚥 More                                                                                                    |
|                                                                                                    | Account DK @AccountDK - May 28<br>Hello form the ECC -)<br>Q form Lafayette, CO<br>Evnant & Benty @ Pater                                                                                                    | ta de Essanta +++ Mora                                                                                                    |